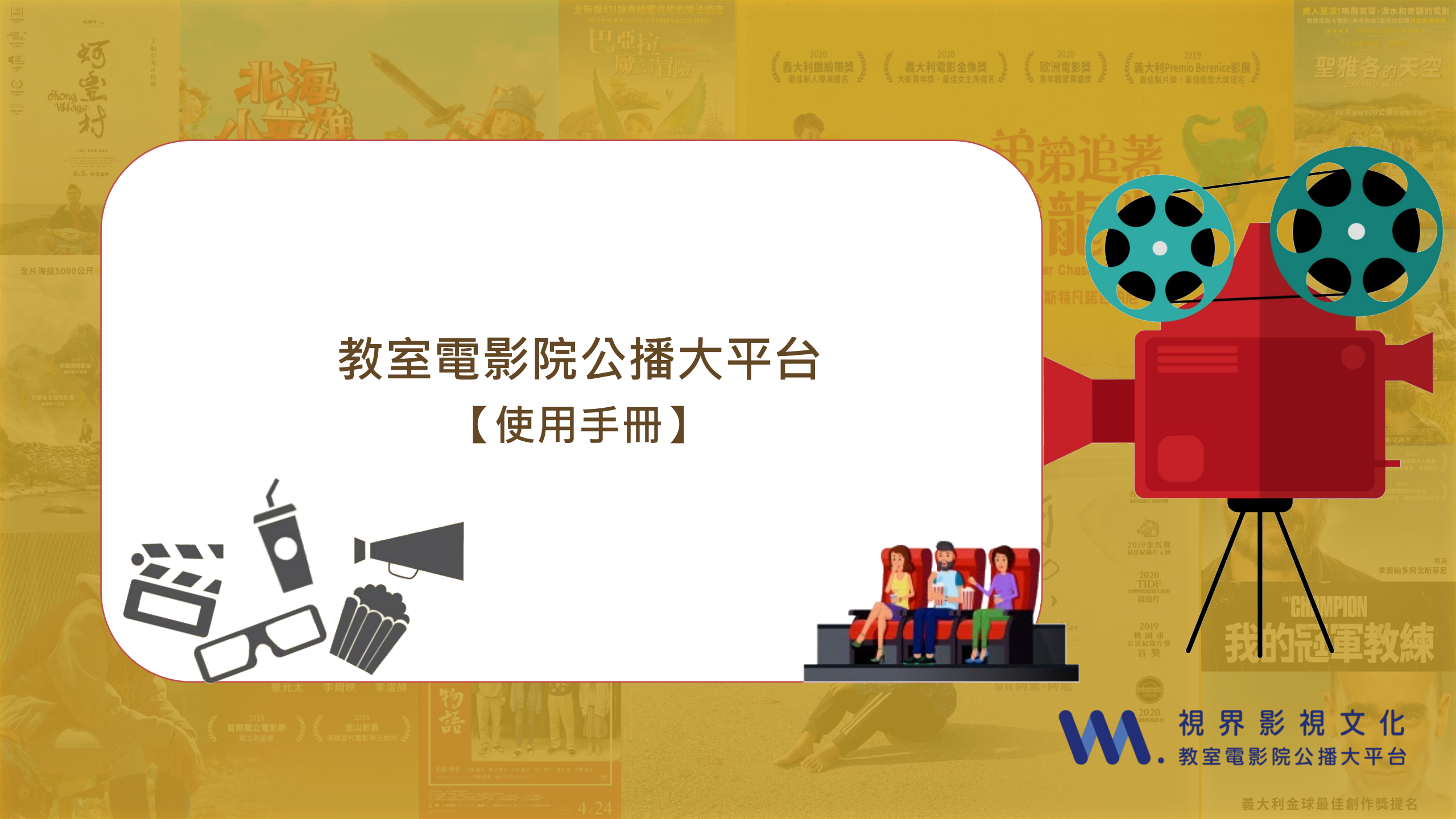

### 中小學教室電影院公播大平台

登入網址: https://mcrt.app.visionmedia.com.tw/video

### ◎ 網址注意事項◎ C S https://mcrt.app.visionmedia.com.tw/video ← C mcrt開頭網址為「普遍級」、「保護級」電影平台 為中小學教室電影院公播大平台之網址

C (25 https://crt.app.visionmedia.com.tw/video

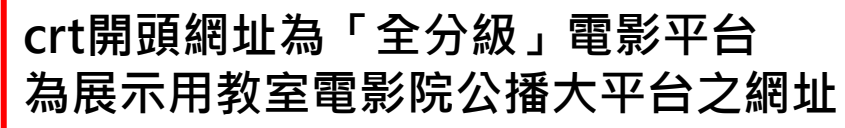

### 網頁功能說明-進入平台 於首頁直接點選右上角「註冊/登入」。

祝 界 影 視 文 化 教室電影院公播大平台

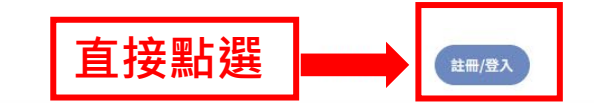

看全部

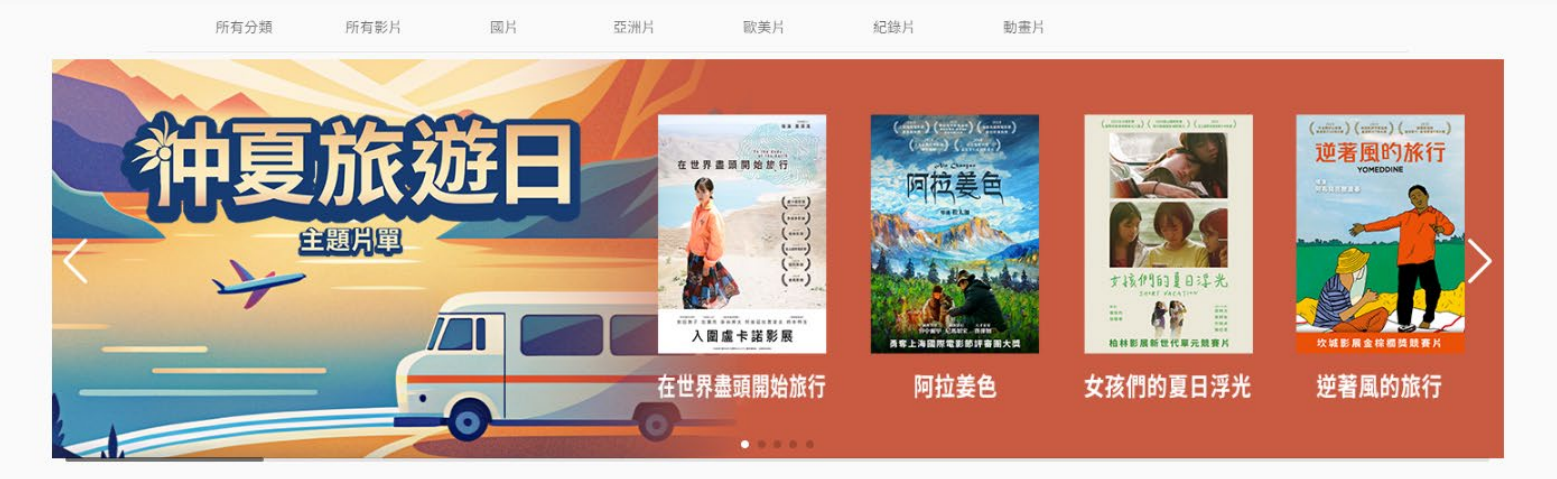

最新電影

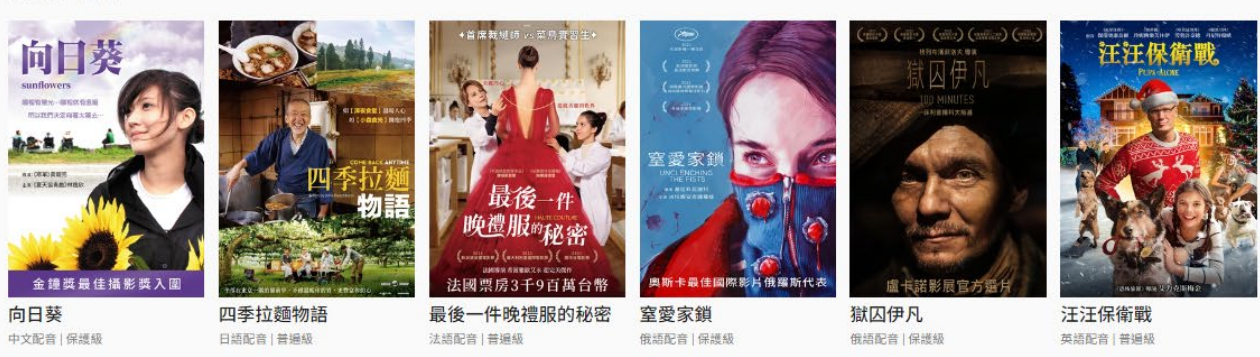

## 網頁功能說明-進入平台

於首頁點選「IP自動登入」或輸入「帳號密碼」登入。

| IP版<br>直接點選 |  |
|-------------|--|
|-------------|--|

| IP 自動登入        |                 |  |
|----------------|-----------------|--|
|                | IP 自動登入         |  |
| 若您的 IP 符合館內設定, | 不用輸入帳號密碼即可由此登入。 |  |

#### 視界帳號密碼登入

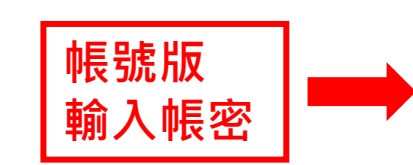

| 帳號 |  |  |  |
|----|--|--|--|
|    |  |  |  |

#### 請輸入4-15字數字或英文

| 密碼 |  | $\searrow$ |
|----|--|------------|

#### 請輸入8-40字英文與數字密碼

⑦ 忘記密碼

登入

#### 還沒有帳號?

註冊會員

用戶服務條款 與 隱私權政策

### 網頁功能說明-首頁介紹1.

登入成功後,於首頁可以看到平台最新活動、最新影片,所有影片及類別。

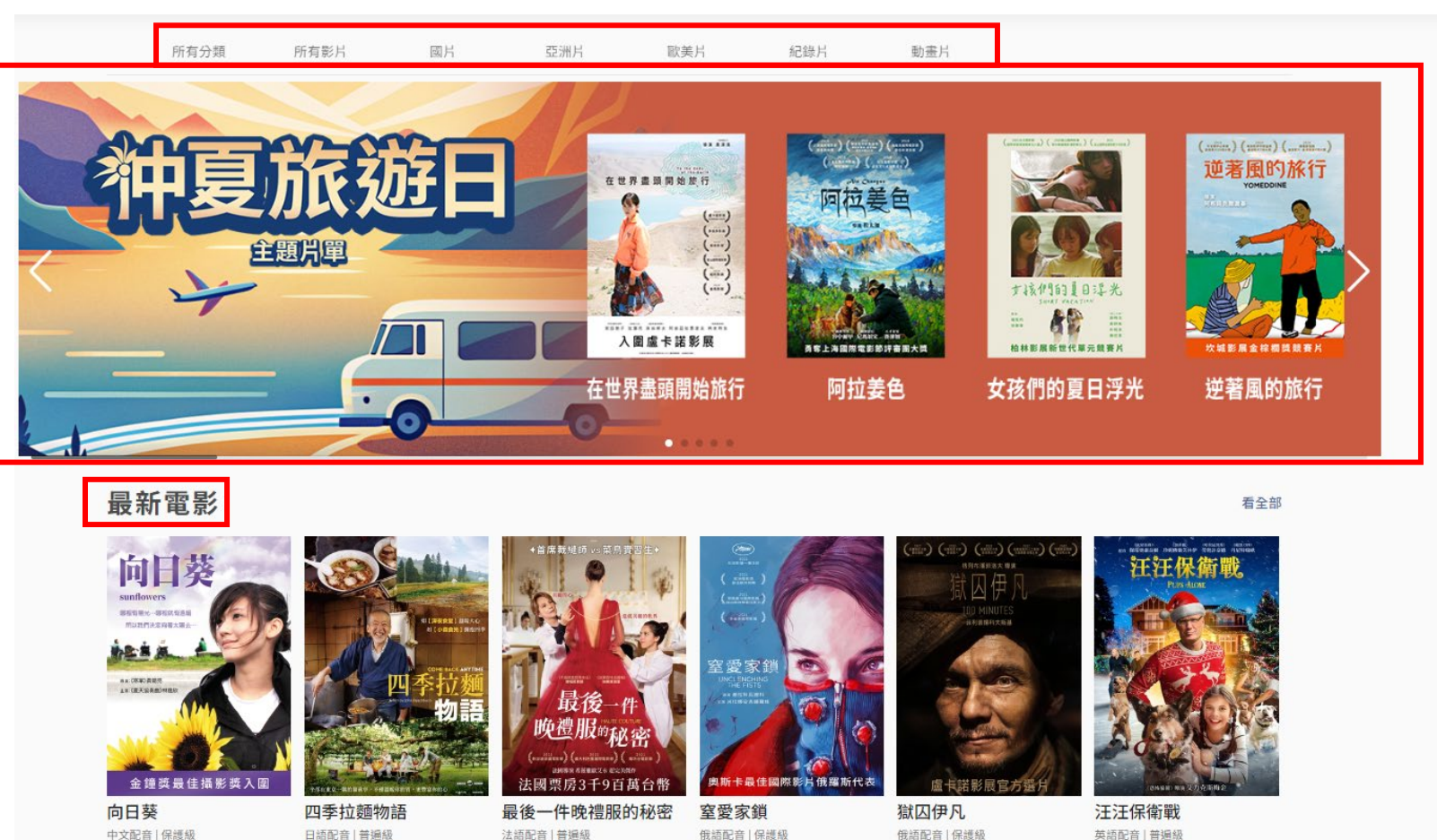

# **網頁功能說明-檢索影片1.** 於欄目中,點選「所有影片」,或依「國片」、「歐美片」、「紀錄片」、「動畫片」等類別尋找影片,亦可點選「<br/> 、」輸入關鍵字查詢。

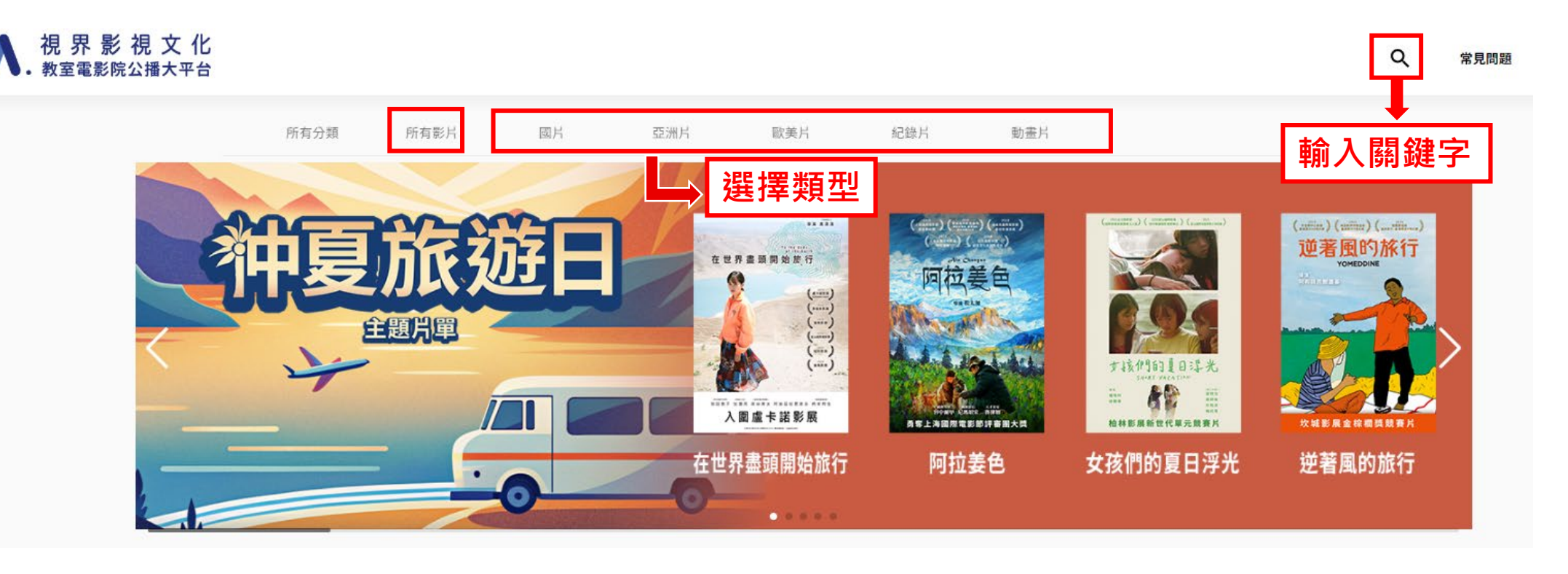

## 網頁功能說明-檢索影片2.

於「所有影片」頁面,可點擊上方標籤尋找相關主題電影。

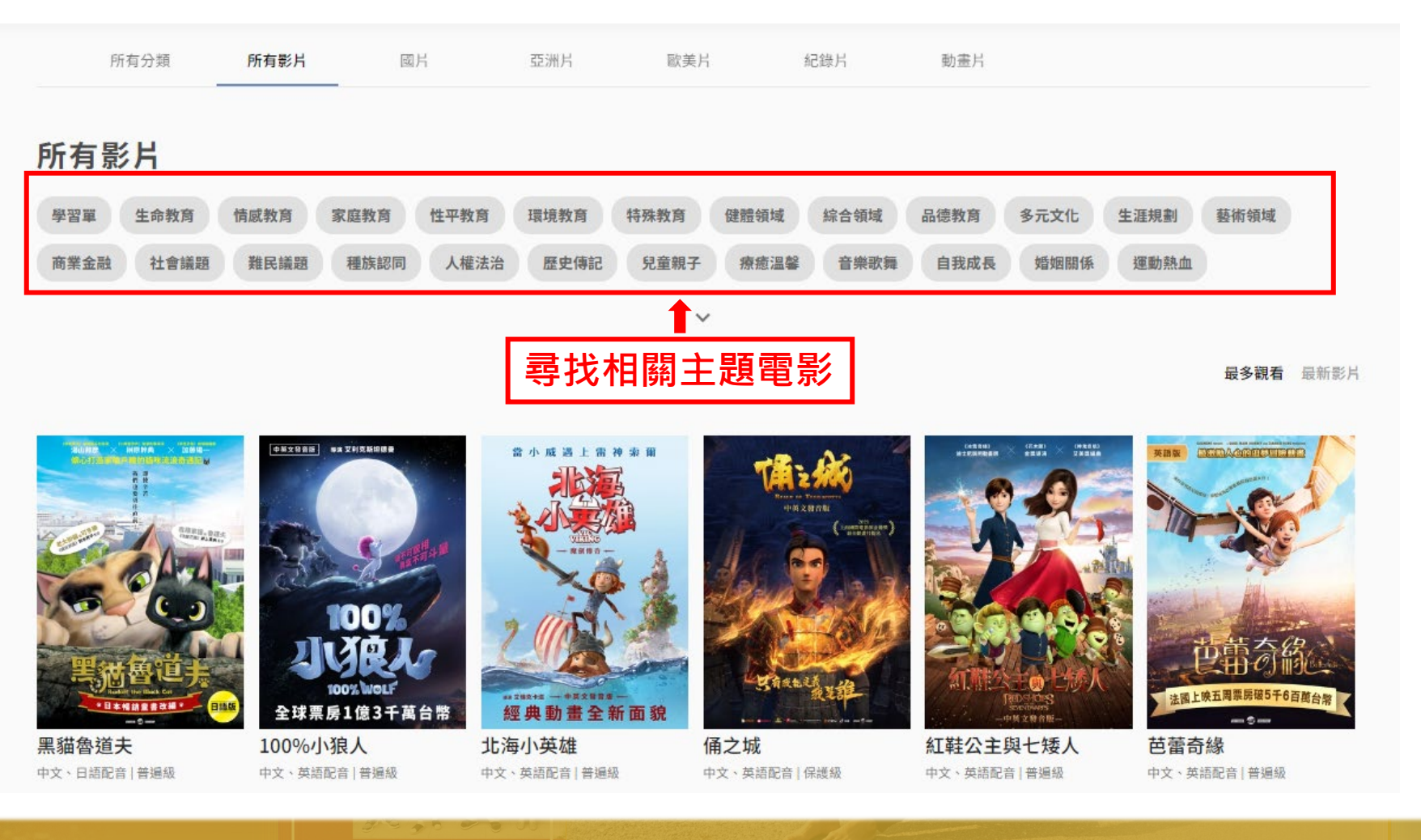

### **網頁功能說明-播放電影1** 點選想看的影片即可進入播放畫面。 於播放畫面會顯示此電影其主題標籤、

劇情介紹,及其他推薦影片。

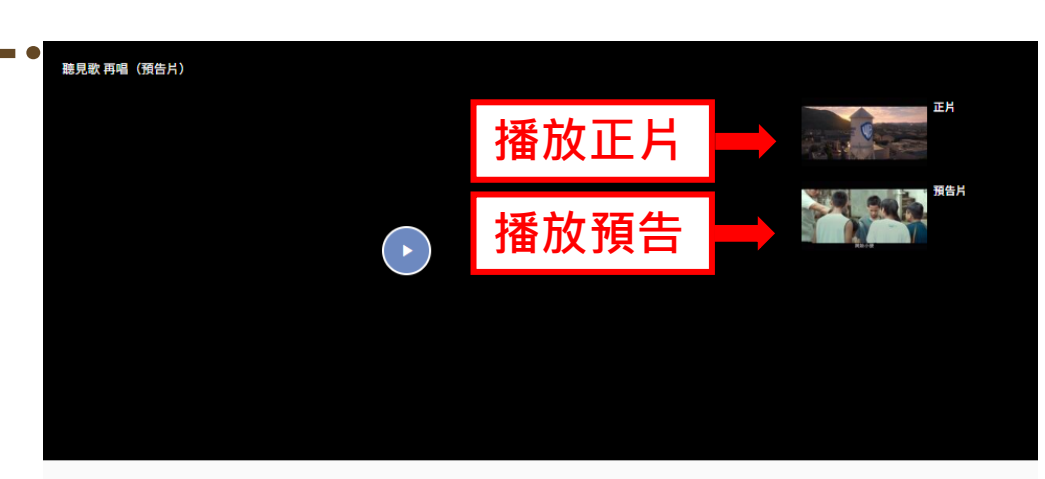

#### 聽見歌 再唱

▶ 播放正片 ▶ 播放預告 3 選擇配音 🎛 下載學習單

中文配音 | 繁體中文字幕 | 普遍級 | 113 分鐘

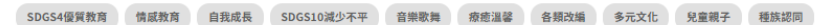

#### 劇情介紹

歷經12年第備,根據原聲量聲合唱圖指揮馬彼得松長真人實事容發的電影。深山裡的部落小學,一名不僅五線譜的體育老師方保羅,被校長指派擔任合唱圖的指揮,和一群五音不 全的布農約小孩参加全個合唱大餐,期望他們在三個月後的比賽上得到爆異名求,才有機會探決被應校的危機。含亞成單的合唱圖將子們在比素會場看到到的合唱圖的表現時,信 心崩溃不敬上白,他們因為自己的聲音觀別人不一樣,直接認定別人是對的自己是輯的。身為指揮的方保羅,半哄半騙地帶著孩子們上台演出,雖然成嫌不理想,但表演結束後的 累聲卻深深的處擬他們...

導演 楊智麟

演員 馬志翔、陳嘉樺(Ella

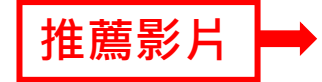

主題標籤

劇情簡介

#### ■ 推薦影片

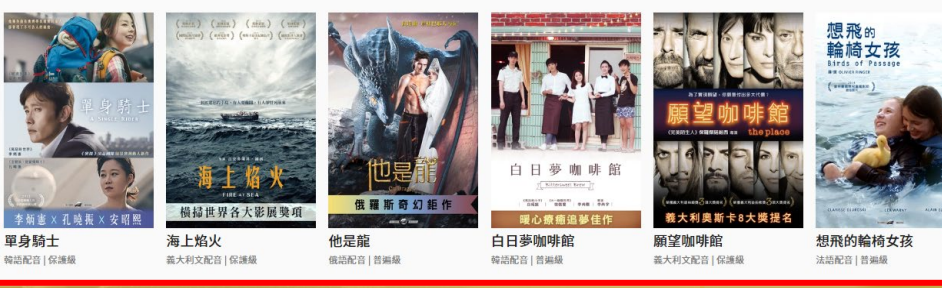

### **網頁功能說明-播放電影2.** 點擊「播放預告片」欣賞預告,或直接點擊「播放正片」開始觀賞電影。

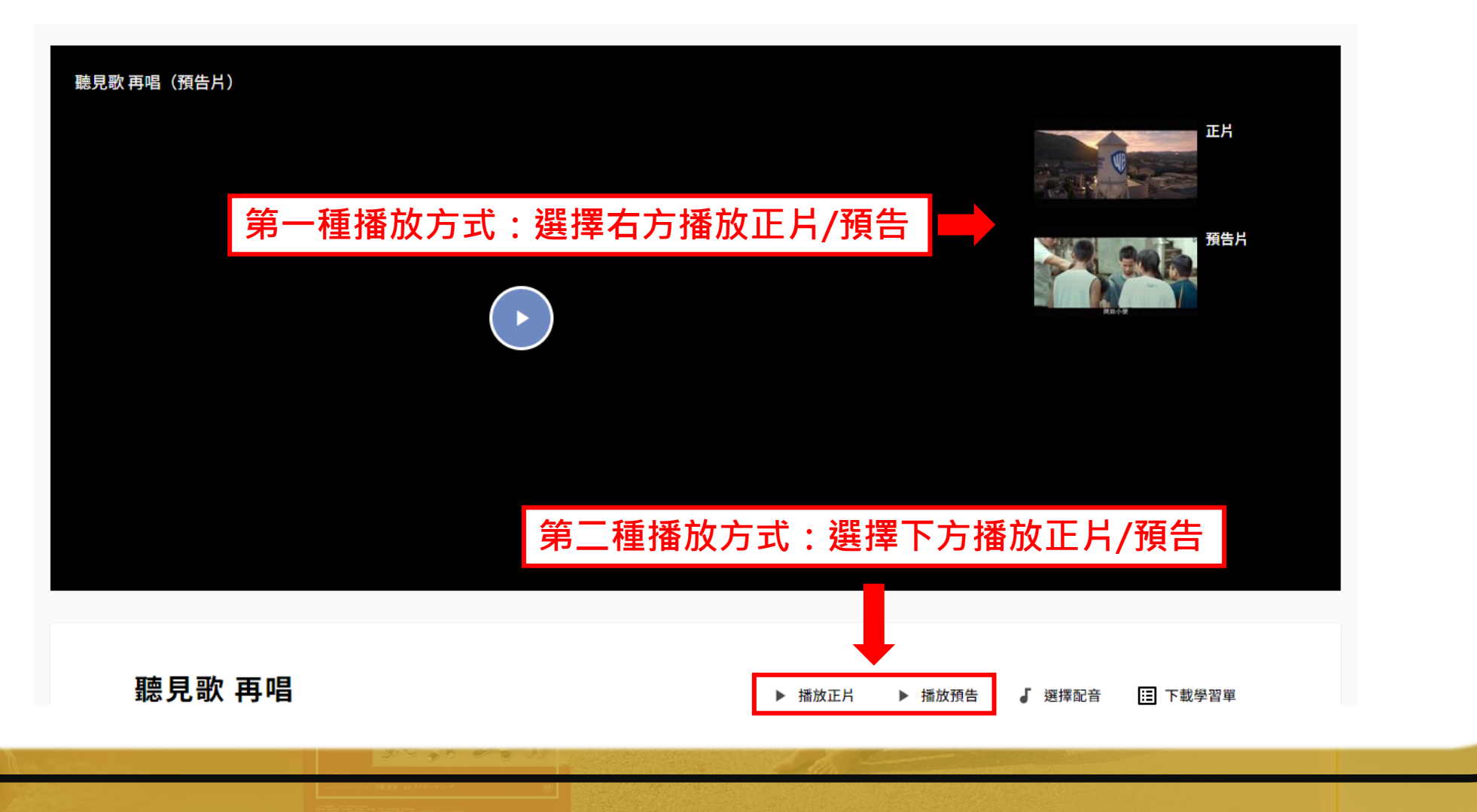

### 網頁功能說明-下載學習單

部分影片提供專屬學習單,搭配教學使用。學習單內設計多個與電影相關 的問題,使用者可以在觀賞電影後填寫,回顧影片內容。下載方式於影片 標題右側點選「下載學習單」,點選學習單後便可下載使用。

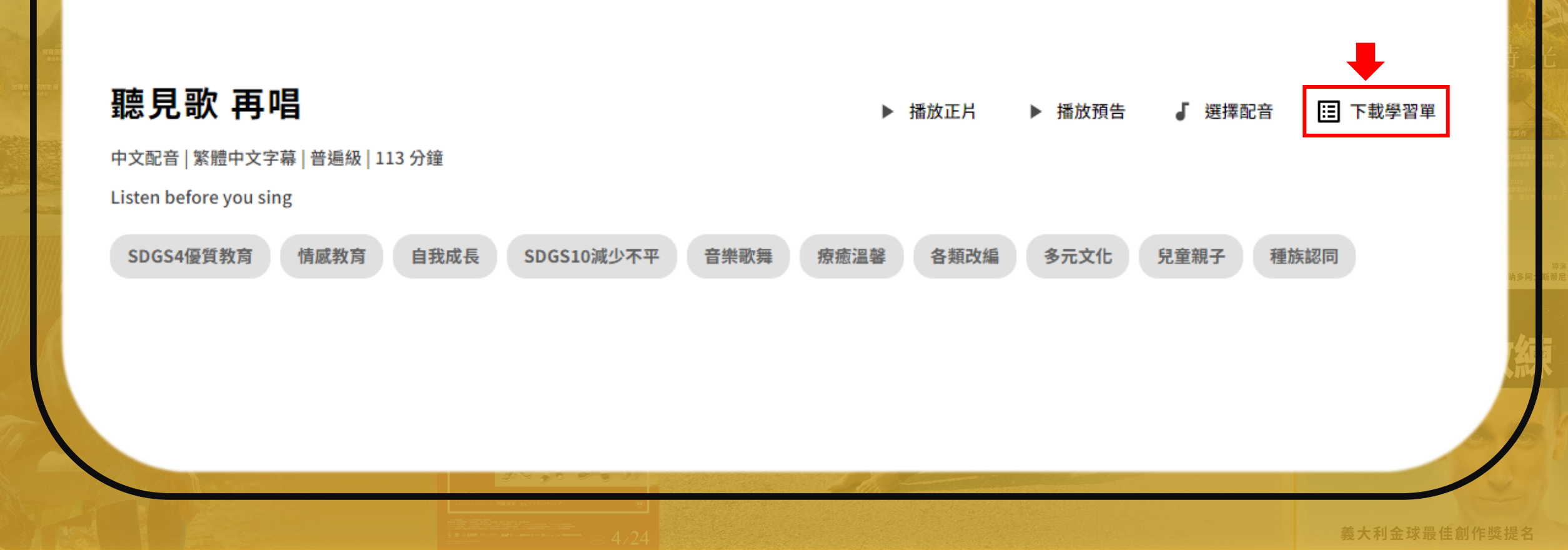

## 網頁功能說明-選擇配音

部分影片提供多種配音語言,使用者可以根據喜好選擇,選擇方式於影片 標題右側點選「選擇配音」,點選語言後便可調整配音語言。

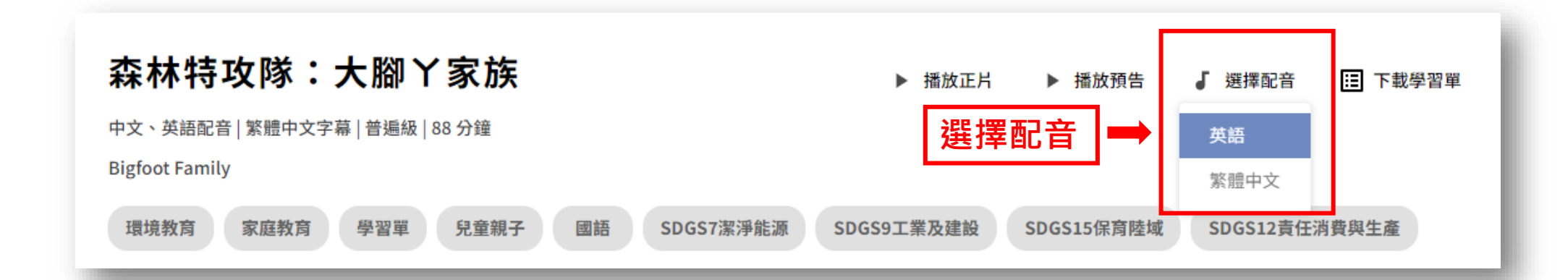

### 網頁功能說明-選擇字幕

### 部分影片提供英文字幕,使用者可以根據語言選擇,選擇方式於影片播放 欄位右側點選「,可,便可調整呈現的字幕。

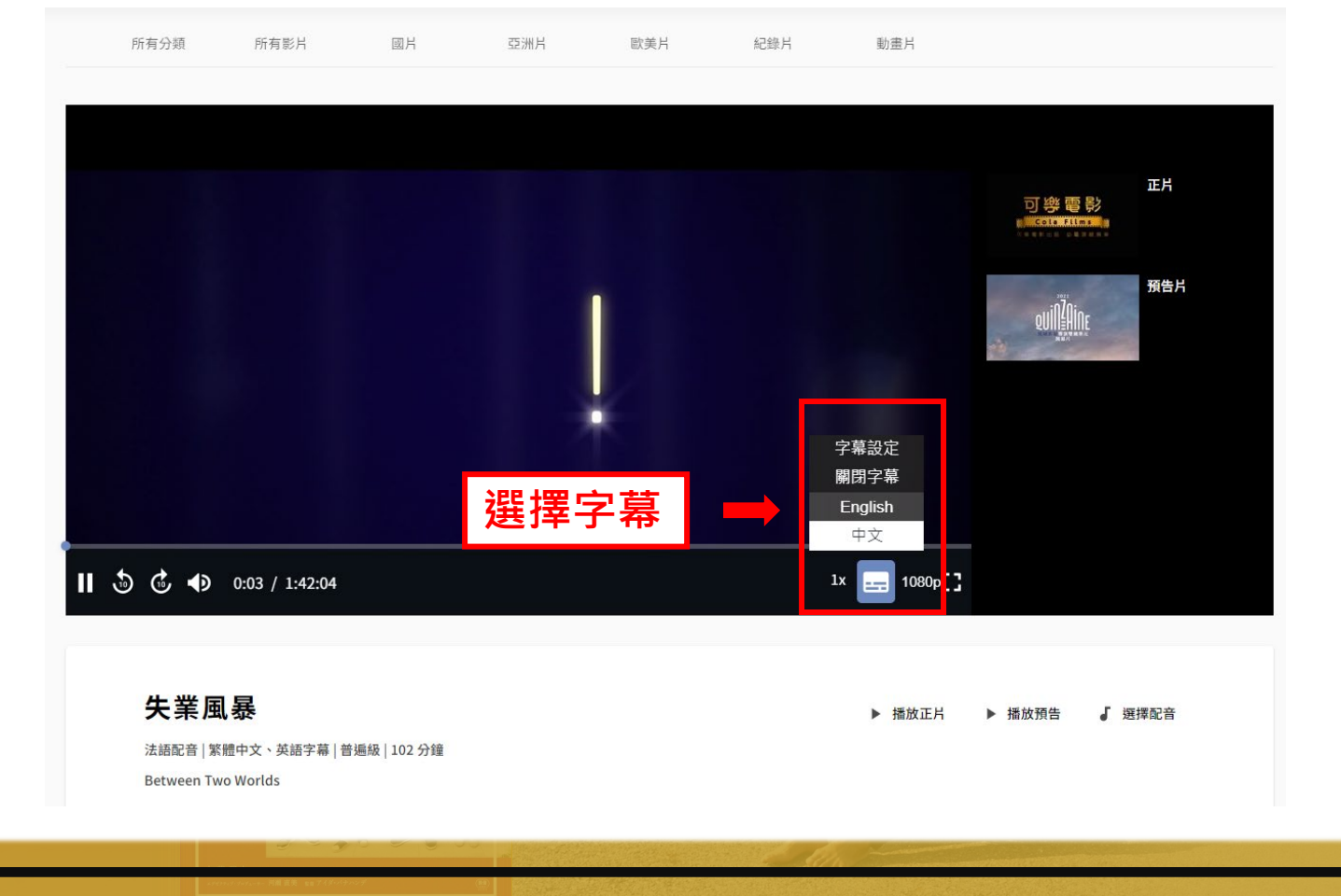

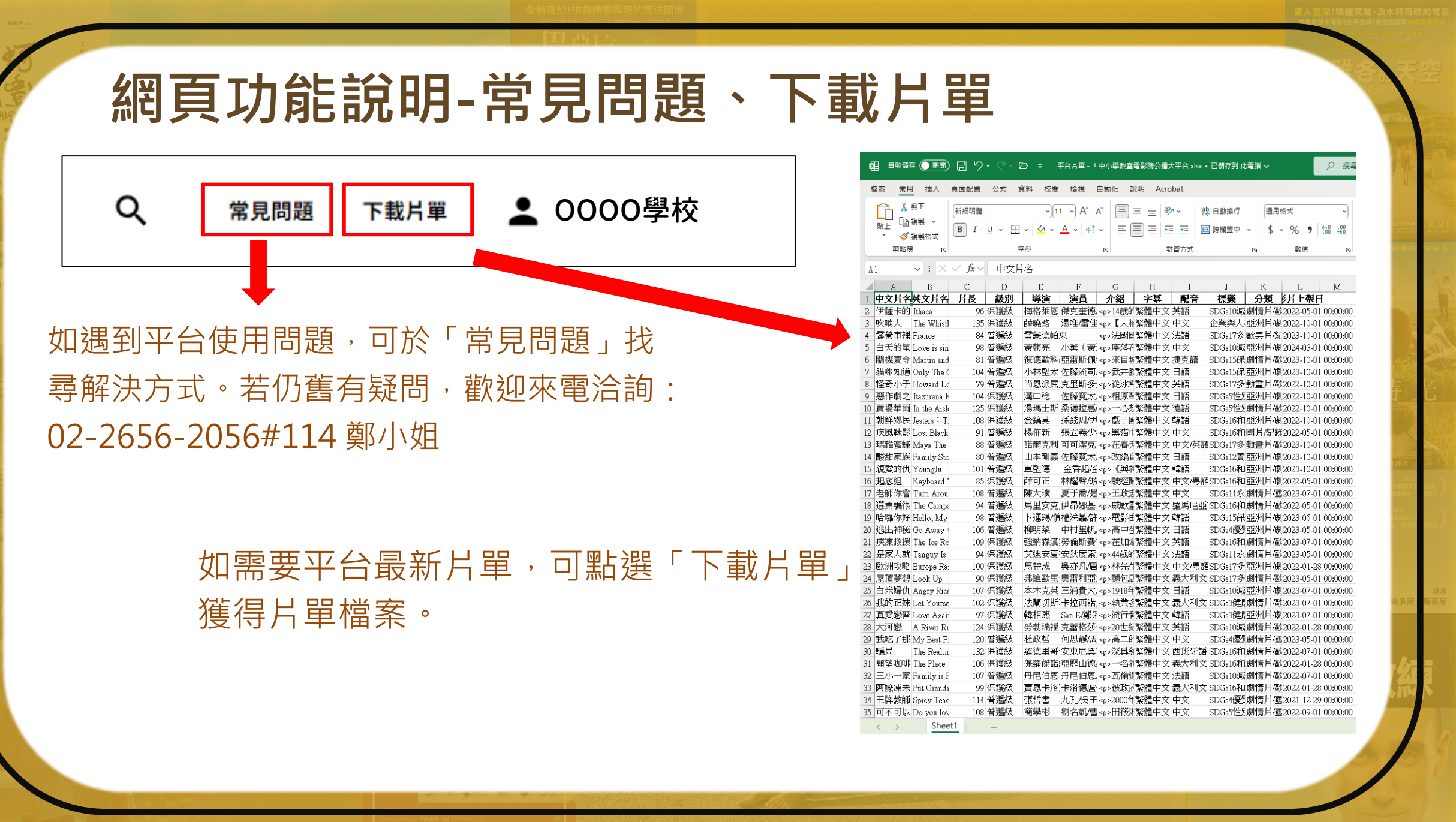

#### 義大利金球最佳創作獎提名

Exception of the sector of the sector o

## 網頁功能說明-目前上線人數

**1** 0000學校

| 帳號資訊                                      |  |
|-------------------------------------------|--|
| 尚可觀看人數: 10<br>目前觀看人數: 0<br>截止日:2025-05-19 |  |
| 觀看紀錄                                      |  |
| 關於我們                                      |  |
| 登出                                        |  |

於頁面右側點擊「▲OOOO學校」可顯示使用 期限、觀看紀錄及**目前上線人數**。

帳號版同時上線人數:**10**人。 IP版同時上線人數:**40**人。

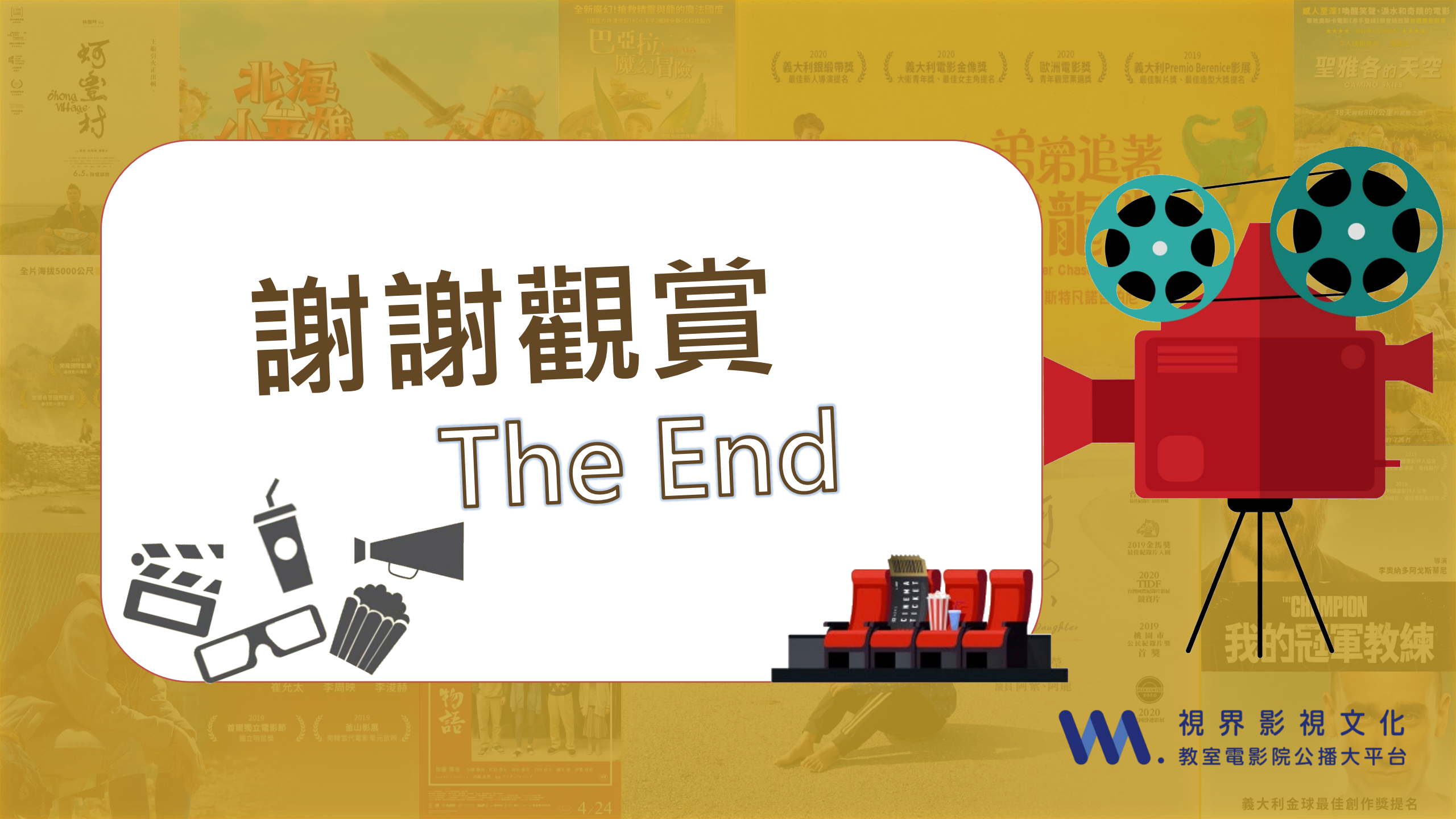